# MATRÍCULA ONLINE

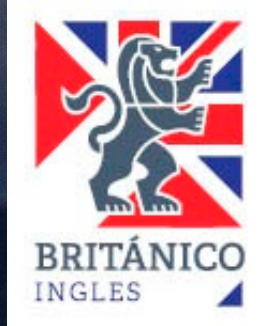

CONDICIONES INICIALES PARA MATRICULARTE ONLINE DESDE NUESTRO SITIO WEB.

# (CAMPUS / ORACLE)

 ✓ Debes ser alumno regular (no haber dejado de estudiar más de 4 meses).

✓ No tener convenio ni beca vigente.

 ✓ Tu curso debe aparecer como REALIZADO y contar con nota en el sistema.

 ✓ Si eres alumno nuevo, generar tu código de alumno <u>aquí</u>. Debes esperar 30 minutos desde que lo creaste para que puedas matricularte.

 ✓ Con eso claro, debes matricularte en línea y comprar tus libros para recogerlo en cualquiera de nuestros de enseñanza.
 También puedes comprar tus libros por el ecommerce de SBS, recogerlo en sus tiendas o solicitar delivery, con un costo adicional.

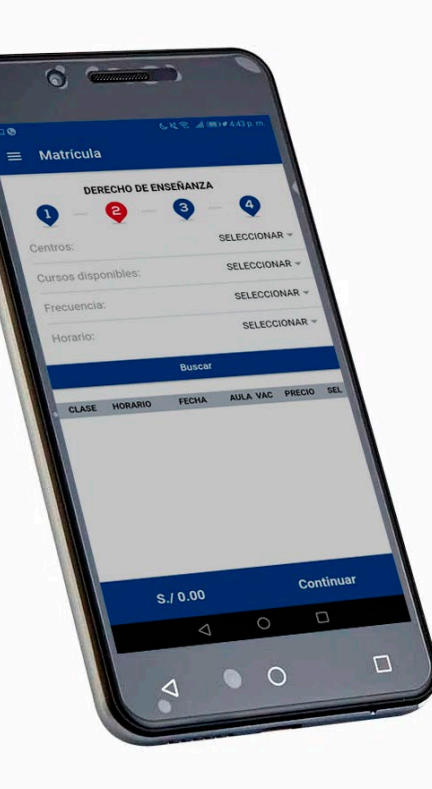

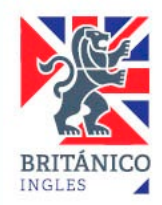

**PROCESO DE** MATRÍCULA **ONLINE DESDE NUESTRO SITIO** WEB

# (CAMPUS / **ORACLE)**

Ingresa a <u>www.britanico.edu.pe</u> y haz clic en "Quiero matricularme". Biblioteca I Mi Clase Virtual ¿Alumno nuevo? 🗹 Intranet 🖸 Virtual Teacher I Q Buscar Inglés Cultural Examen de clasificación Cursos Contáctanos Sobre BRITÁNICO ~ Quiero Matricularme 🖸

BOCIACIÓN CULTURAL PERUANO BRITÁNICA

DETALLE DEL SERVIC

10:45-12:15

ONLINE DAILY (Mo Tu We

05/01/2024

30/01/2024

CLASE:

AULA:

VRCO 1030

CENTRO: CENTRO ONLINE

IN DE CLASE:

ODIGO:

Luego, para acceder necesitarás el usuario y contraseña que generaste (código de alumno).

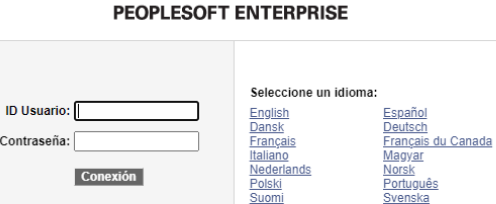

<u>Čeština</u>

<u><u><u></u>]nu</u> 繁體中文</u>

UK Englisk

한국어

ORACLE'

El código también se ve en tu boleta.

日本語

<u>Русский</u> 简体中文 العربية

PROCESO DE MATRÍCULA ONLINE DESDE NUESTRO SITIO WEB

(CAMPUS / ORACLE) Una vez dentro de la plataforma, ubica la opción "Matrícula Online" y da clic para iniciar el proceso.

# Centro del Alumno Mi Historial de Cursos Permite consultar mi historial académico. Matricula Online Permite realizar la inscripción desde el carrito de la compra. Realizar Pago Permite realizar pago con tarjeta de crédito y bancos, de los derechos de enseñanza, textos, merchandising y otros servicios. Venta Textos, Merch, Servicios Permite comprar Textos, Merchandising y otros servicios.

Mi Historial De Cursos

## Matrícula Online

Matrícula Online

1-2-3

- Seleccionar Ciclo
- Seleccione un ciclo y haga clic en Continuar.

   Ciclo
   Grado
   Institución

   Año 2025 CENT
   CENTRES
   BRITÁNICO

   Año 2025 CULT
   CENTRO CULTURAL
   BRITÁNICO

   Año 2025 EXIN
   INTERNATIONAL EXAMS
   BRITÁNICO

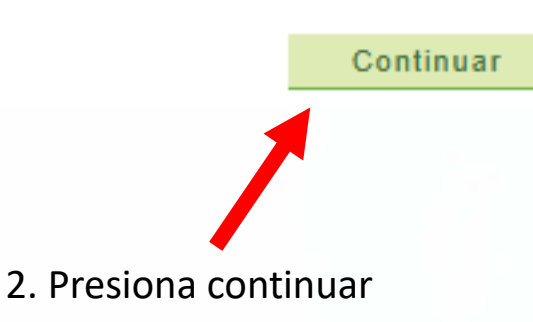

 Debes elegir la opción indicada porque la segunda y tercera hacen referencia a otros procesos. 3. Presiona BUSCAR para desplegar las opciones de búsqueda.

4. Coloca el ciclo. Si no sabes identificarlo, presiona el símbolo "?".

5. En este paso debes elegir mes, frecuencia y centro considerando lo siguiente:

Modalidad online. Deberás elegir la frecuencia de tu preferencia entre las opciones que inicien con "online" (Ej. Online Daily) a la vez que debes seleccionar "Centro Online".

Modalidad presencial. Deberás elegir la frecuencia presencial (Ej. Daily) a la vez que debes seleccionar el centro en el que deseas estudiar.

6. Presiona BUSCAR.

#### Matrícula Online

1. Selección de Clases para Añadir

| Año 2025 CENT   CENTRES   BRITÁNICO     | cambiar ciclo |   |
|-----------------------------------------|---------------|---|
| Realiza la búsqueda de tu Clase: buscar | 3             |   |
| Matrícula Online                        | 1             | ┠ |

BRITÁNICO | Año 2025

Seleccione al menos dos criterios de búsqueda. Haga clic en Buscar para ver el resultado.

| Criterio Búsqueda Clase     |                                                         |  |  |  |  |  |
|-----------------------------|---------------------------------------------------------|--|--|--|--|--|
| Materia Curso               | <b>v</b>                                                |  |  |  |  |  |
| Nº Curso                    | igual a V B01 🧷 4                                       |  |  |  |  |  |
|                             | Ver sólo clases con vacantes disponibles                |  |  |  |  |  |
| Use un criterio de búsqueda | a adicional para reducir los resultados de la búsqueda. |  |  |  |  |  |
| Criterios Adicional         | es Búsqueda                                             |  |  |  |  |  |
| Mes                         | January V 5                                             |  |  |  |  |  |
| Frecuencia                  | ONLINE DAILY V                                          |  |  |  |  |  |
| Hora de Clases              | ~                                                       |  |  |  |  |  |
| Centro                      | CENTRO ONLINE                                           |  |  |  |  |  |

| Volver a Matrícula Online |              | Nueva Búsqueda |
|---------------------------|--------------|----------------|
|                           | Con vacantes | Sin vacantes   |

#### ▼ CEBASIC B01 - BASIC 01

|         |                        |                                       | Ver Todas | Seccio | nes Primero 🗹                         | 1-3 de 35 본 Último         |
|---------|------------------------|---------------------------------------|-----------|--------|---------------------------------------|----------------------------|
| Sección | <u>10-LEC(3121)</u>    |                                       | Estado    |        | seleccior                             | nar clase                  |
| Sesión  | Jan-CO-OD              |                                       |           |        |                                       |                            |
|         | Libro                  | Días y Horas                          | Aula      |        | Docente                               | Fechas Clase               |
|         | NAVIGATE<br>ELEMENTARY | LunMartMiércJueVi<br>8:45AM - 10:15AM | VRCO 005  |        | SANDRA THALIA<br>CASANOVA<br>PEREZ    | 01/08/2025 -<br>01/31/2025 |
| Sección | <u>11-LEC(3122)</u>    |                                       | Estado    | •      | seleccior                             | nar clase                  |
| Sesión  | Jan-CO-OD              |                                       |           |        |                                       |                            |
|         | Libro                  | Días y Horas                          | Aula      |        | Docente                               | Fechas Clase               |
|         | NAVIGATE<br>ELEMENTARY | LunMartMiércJueVi<br>8:45AM - 10:15AM | VRCO 007  |        | LIBIA GISELLA<br>FERNANDEZ<br>GARCIA  | 01/08/2025 -<br>01/31/2025 |
| Sección | <u>12-LEC(3123)</u>    |                                       | Estado    | •      | seleccion                             | nar clase                  |
| Sesión  | Jan-CO-OD              |                                       |           |        |                                       |                            |
|         | Libro                  | Días y Horas                          | Aula      |        | Docente                               | Fechas Clase               |
|         | NAVIGATE<br>ELEMENTARY | LunMartMiércJueVi<br>8:45AM - 10:15AM | VRCO 019  |        | SILVIA BEATRIZ<br>CACHAY<br>TOLENTINO | 01/08/2025 -<br>01/31/2025 |

# 7. Elige la clase presionando SELECCIONAR CLASE

Volver a Matrícula Online

Nueva Búsqueda

## 1. Selección de Clases para Añadir - Preferencias

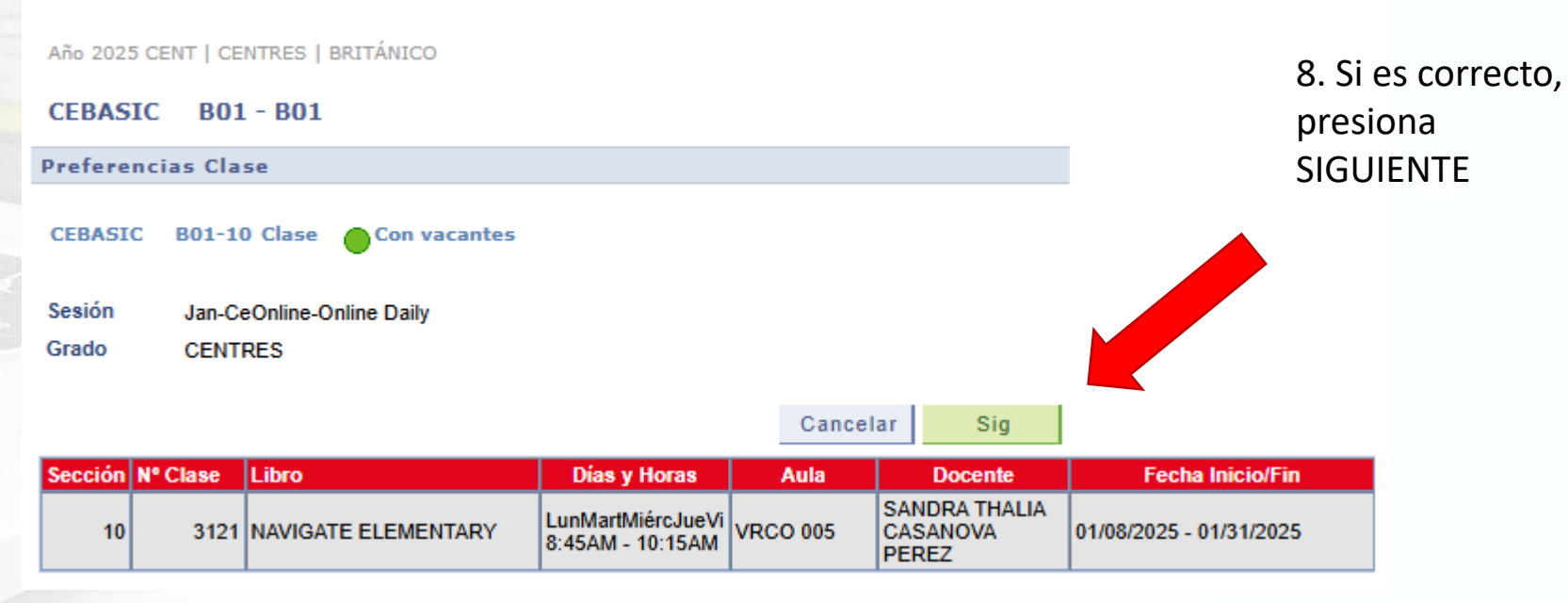

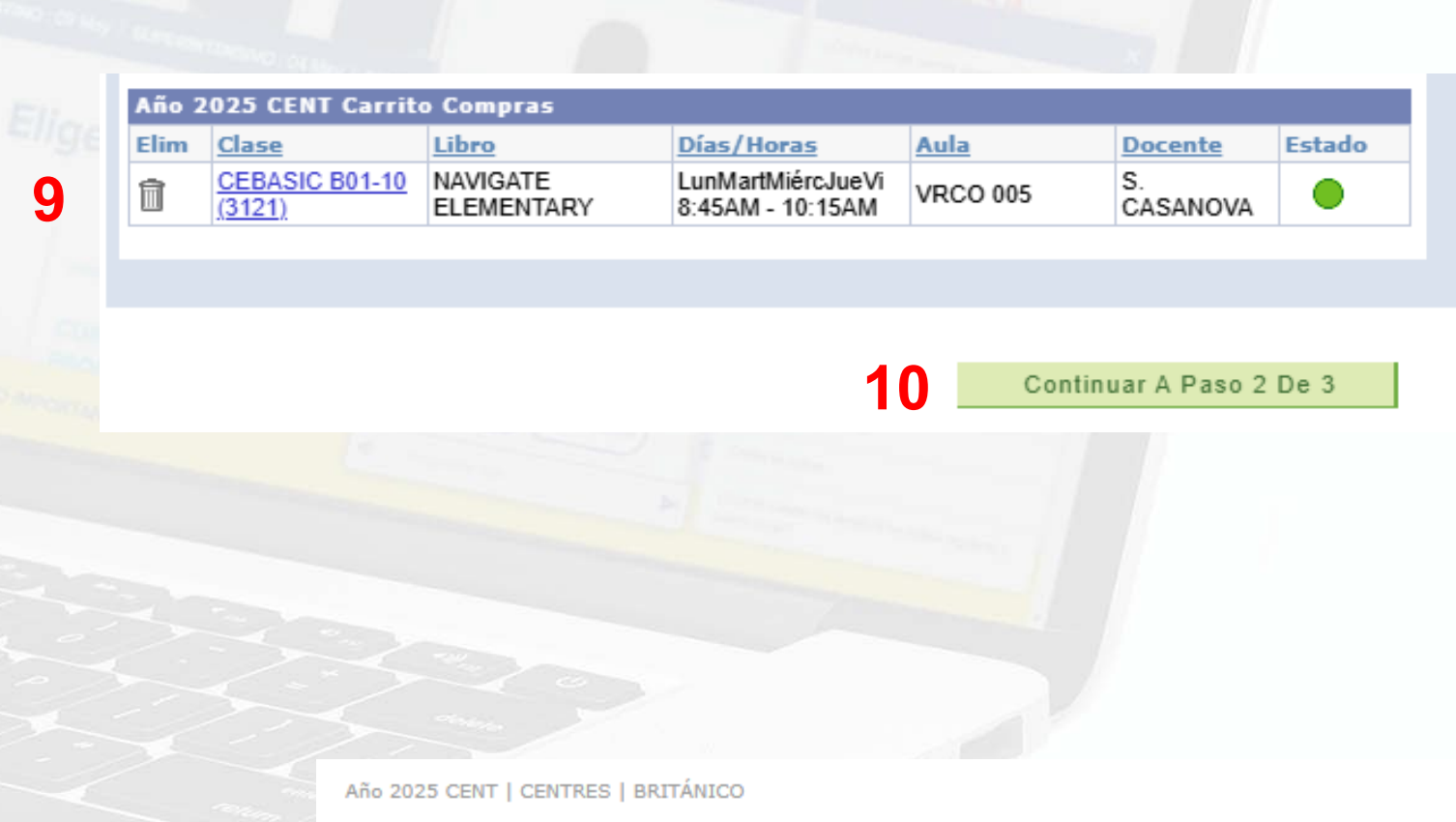

9. Si deseas corregir presiona el ícono de la papelera 💼

10. Si todo es correcto, presiona "CONTINUAR A PASO 2 DE 3".

11. Luego "FINALIZAR INSCRIPCIÓN". A partir de aquí tienes 6 horas para realizar el pago.

| Clase                    | Descripción | Libro                  | Días/Horas                            | Aula     | Docente        | Estado |
|--------------------------|-------------|------------------------|---------------------------------------|----------|----------------|--------|
| CEBASIC B01-10<br>(3121) | B01 (Clase) | NAVIGATE<br>ELEMENTARY | LunMartMiércJueVi<br>8:45AM - 10:15AM | VRCO 005 | S.<br>CASANOVA |        |

## Año 2025 CENT | CENTRES | BRITÁNICO

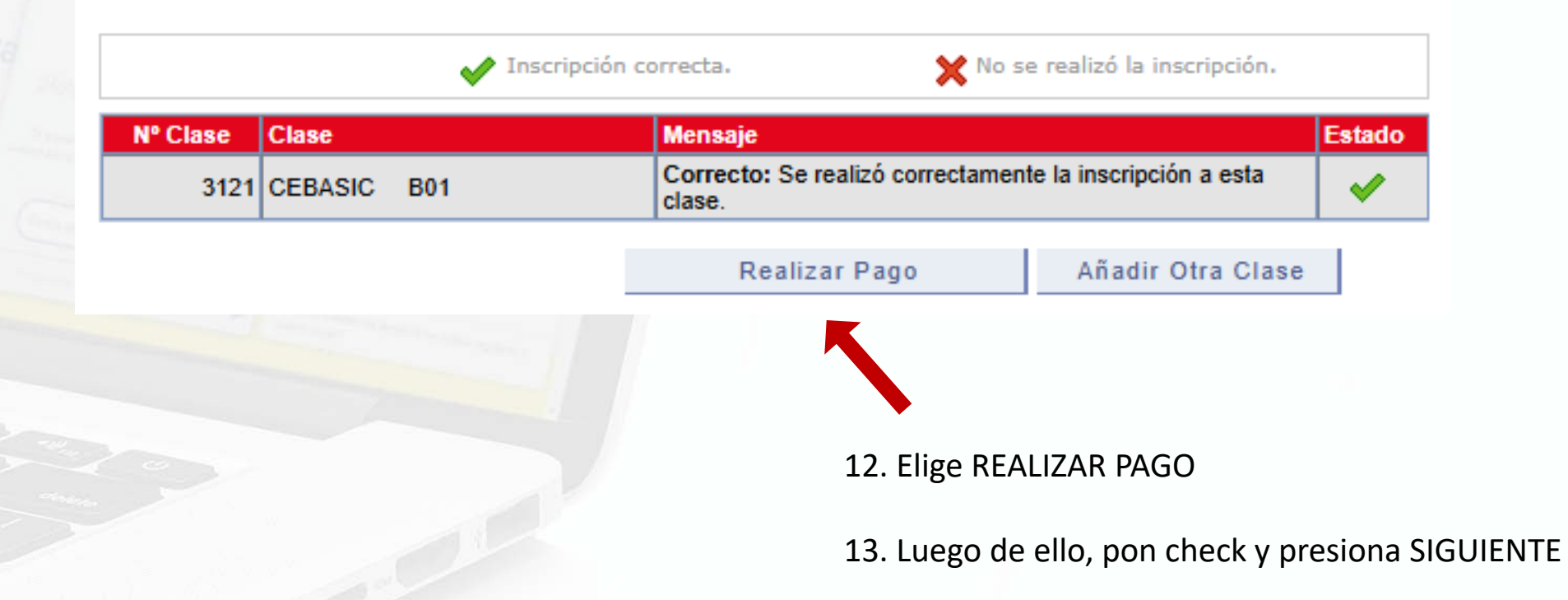

| Británico - Soles                      |               |               |        |             |
|----------------------------------------|---------------|---------------|--------|-------------|
| Descripción Ítem                       | Ciclo Lectivo | Saldo a Pagar | Moneda | Seleccionar |
| DRCHO ENSEÑANZA ONLINE DIARIO<br>- B01 | Año 2025      | 280.00        | Sol    |             |
| Total                                  |               | 280.00        |        |             |
| La moneda utilizada es Sol.            |               |               |        |             |
|                                        |               | Ca            | ncelar | Siguiente   |

# PAGO Y TRANSACCIONES FINALES

#### Ejecución de Pago

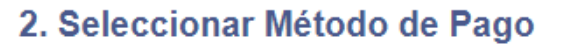

Pago Con: Seleccione el Método Pago

14. Elige tu método de pago:Tarjeta de crédito/débito Visa/Mastercardo a través de un banco afiliado.

Anterior

- 2

15. Si decides pagar en un banco afiliado, luego de presionar "Generar Ticket" te daremos un código que deberás ingresar o llevar a la plataforma de pago del banco (o la de yape).

 $\mathbf{v}$ 

Anterior Generar Ticket

**>BCP>** 

**BBVA** Continental

🔲 Interbank

yape

#### jListo!

Tu servicio o producto será procesado cuando hayas realizado el pago de tu ticket en tu banca por internet o agente del Banco de Crédito, BBVA Continental o Interbank.

> Número de Ticket 001174487

16. Recibirás un código similar a este. Recuerda que solo tendrás un máximo de 6 horas para efectuar el pago. 17. Luego de realizado el pago puedes confirmar tu matrícula presionando "Inicio" en la parte superior derecha.

Image: Image: Image:

Inicio || Desconexión

Image: Control of the second second secon

#### Centro del Alumno

Mi Historial de Cursos Permite consultar mi historial académico.

Matrícula Online Permite realizar la inscripción desde el carrito de la compra.

#### Realizar Pago

Permite realizar pago con tarjeta de crédito y bancos, de los derechos de enseñanza, textos, merchandising y otros servicios.

Tiekete Bandientes Dave Banaes

Permite comprar Textos, Merchandising v otros servicios.

Tickets Pendientes Pago Bancos Permite revisar sus Tickets Pendientes Pago en Bancos.

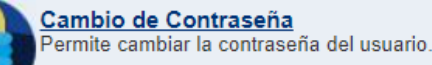

Venta Textos, Merch, Servicios

Mi Mi

<u>Mis Citas</u> Mis Citas programadas de examen de clasificación (placement).

#### Mi Estado de Cuenta

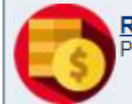

Revisar Historial de Pagos Permite consultar el historial de pagos realizados.

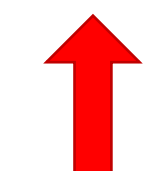

18. Luego presiona en la pestaña "Revisar Historial de Pagos", y si todo está correcto, podrás ingresar a tu clase el día correspondiente según el horario que seleccionaste.

# **COMPRA DE LIBRO**

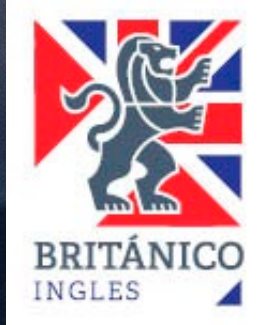

COMPRA ONLINE DE LIBROS DESDE NUESTRA SITIO WEB

# (CAMPUS / ORACLE)

Para adquirir tu libro, debes realizar el siguiente proceso. Es muy similar al de matrícula, con pequeñas variaciones.

> Ingresa tu usuario y contraseña (código de alumno).

Elige venta de textos

# ORACLE<sup>®</sup>

#### PEOPLESOFT ENTERPRISE

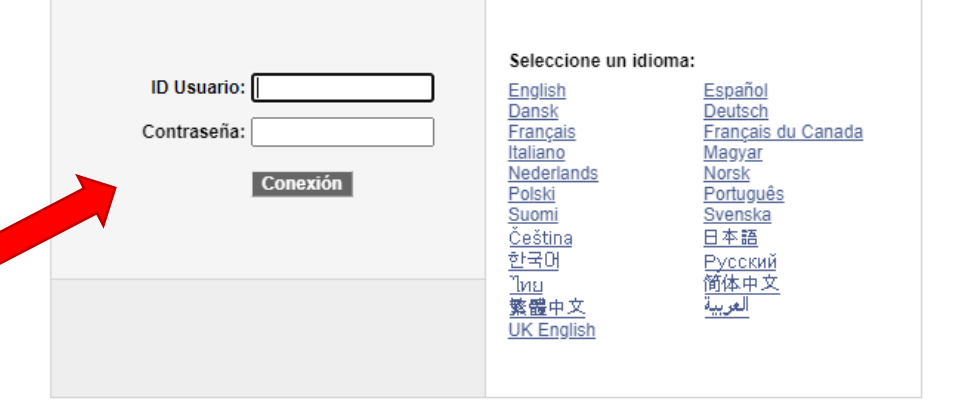

# Centro del Alumno Image: Centro del Alumno Mi Historial de Cursos Permite consultar mi historial académico. Permite consultar mi historial académico. Matrícula Online Permite realizar la inscripción desde el carrito de la compra. Permite realizar pago Permite realizar pago con tarjeta de crédito y bancos, de los derechos de enseñanza, textos, merchandising y otros servicios. Venta Textos, Merch, Servicios Permite comprar Textos, Merchandising y otros servicios.

| Llegarás a esta pantalla | а. |
|--------------------------|----|
|--------------------------|----|

| Venta Textos, Merch, Servicios   |                                 |                                |                                            |                                             |
|----------------------------------|---------------------------------|--------------------------------|--------------------------------------------|---------------------------------------------|
| ID Alumno:                       | _                               | Teléfono:                      | Correo-E:                                  |                                             |
| *Centro:                         |                                 | Domicilio:                     |                                            |                                             |
|                                  |                                 | Si desea actualizar sus datos, | por favor hacer click en este <u>enlac</u> | <u>e</u> antes de continuar con la reserva. |
| Seleccionar Texto, Merchandising | o Servicio                      |                                |                                            |                                             |
| *Categoria                       | *Textos/Merchandising/Servicios | Precio Unitario                | *Cantidad Importe Total                    |                                             |
|                                  | 0                               | 0.00                           | 1 0.00                                     |                                             |
|                                  |                                 |                                |                                            | Reservar Realizar Pago                      |

| Venta Textos, Merch, Servicios | Consultar Centro                                                                                                    | Correo-E:                                                                                                    |
|--------------------------------|----------------------------------------------------------------------------------------------------|----------------------------------------------------------------------------------------------------|
| *Centro:                       | Resultados Búsqueda         Ver 100       Primero         International de 16       International de 16         Caja       International de 16                                                                                                    | s datos, por favor hacer click en este <u>enlace</u> antes de continuar con la reserva.                             |
| *Categoria                     | *Textos/Merchandising<br>(Comparison of the image of the image of the im | Jnitario       *Cantidad       Importe Total         0.00       1       0.00         Reservar         Realizar Pago |
|                                | DF-MIRAF       Centro Lima         OF-MIRAF       Centro Miraflores         OF-ONLIN       Centro Online         OF-PLIBR       Centro Pueblo Libre         OF-SANIT       Centro Santa Anita         OF-SISID       Centro San Boria         OF-SISID       Centro San Isidro         OF-SMIGU       Centro San Miguel         OF-SURCO       Centro Surco         OF-SURCO       Centro Trujillo                                                                                                    | 1. Da clic en la lupita y<br>elige el CENTRO en el<br>que deseas recoger tu<br>libro luego de este<br>proceso.      |

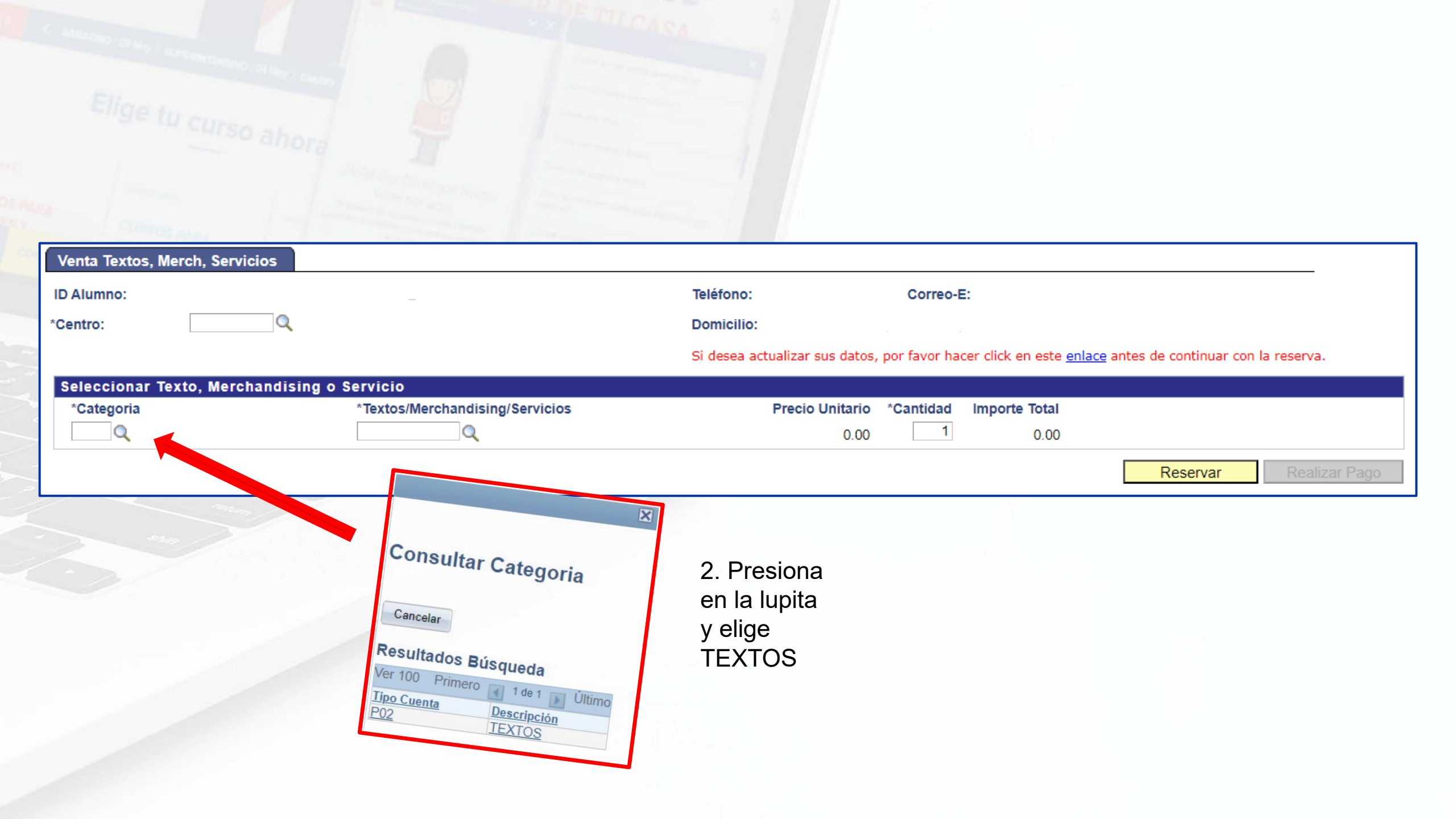

| Venta Textos, Merch, Se<br>D Alumno:<br>Centro: | rvicios<br>_                                             | Teléfono:<br>Domicilio:                                                                                                    | Correo-E:                                                              |                                                                                                    |
|-------------------------------------------------|----------------------------------------------------------|----------------------------------------------------------------------------------------------------|------------------------------------------------------------------------|----------------------------------------------------------------------------------------------------|
| Seleccionar Texto, Me<br>*Categoria             | rchandising o Servicio<br>*Textos/Merchandising/Servicio | Si desea actualizar su<br>s Precio U                                                                                                    | us datos, por favor hacer click<br>Jnitario *Cantidad Import<br>0.00 1 | en este <u>enlace</u> antes de continuar con la reserva.<br><b>te Total</b><br>0.00                                                             |
|                                                 |                                                          | Consultar Textos/Merchandisin<br>Buscar por: Tipo Item Comienza po<br>Consultar Cancelar Consulta Avanzada<br>Resultados Búsqueda<br>Ver 100<br>Tipo Item <u>N<sup>e</sup><br/>Oferta <u>N<sup>e</sup></u> Descripción<br/>Tipo Item <u>Oferta</u> <u>Sase</u> Descripción</u> | Ag/Servicios                                                           | Reservar Realizar Pago<br>3. Si ya estás matriculado o<br>pre matriculado, al dar clic a<br>la lupita aparecerá el libro<br>que te corresponde. |

| Venta Textos, Merch, Servic<br>ID Alumno:<br>Centro: | ios<br>                                                | Teléfono:<br>Domicilio:<br>Si desea actualizar sus o | Correo-E:                                   | enlace antes de continuar con la reserva. |
|------------------------------------------------------|--------------------------------------------------------|------------------------------------------------------|---------------------------------------------|-------------------------------------------|
| eleccionar Texto, Merch<br>*Categoria                | andising o Servicio<br>*Textos/Merchandising/Servicios | Precio Unit                                          | ario *Cantidad Importe Total<br>0.00 1 0.00 | Reservar Realizar Pago                    |
|                                                      |                                                        |                                                      |                                             |                                           |
|                                                      |                                                        |                                                      | 4. Luego, da<br>en RESERVA                  | clic<br>AR.                               |

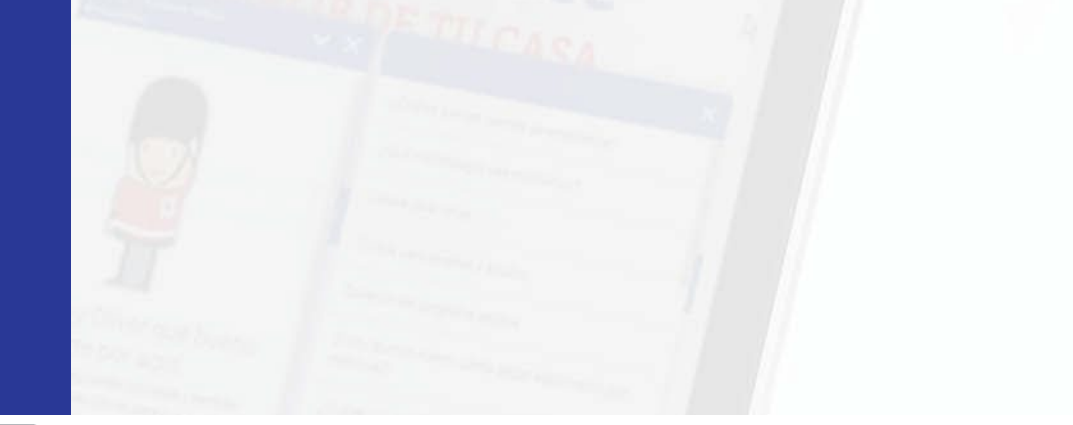

#### Venta Textos, Merch, Servicios

| ID Alumno: |          |                     |           | Teléfono:                          | Correo-E:                                                                  |
|------------|----------|---------------------|-----------|------------------------------------|----------------------------------------------------------------------------|
| Centro:    | OF-PLIBR | Centro Pueblo Libre |           | Domicilio:                         |                                                                            |
|            |          |                     | Stock: Si | Si desea actualizar sus datos, por | favor hacer click en este <u>enlace</u> antes de continuar con la reserva. |

| Seleccionar Texto, Merchandising o Servicio |        |                |                                |       |          |               |  |  |  |  |
|---------------------------------------------|--------|----------------|--------------------------------|-------|----------|---------------|--|--|--|--|
| Categoria                                   |        | Textos/Merchar | Textos/Merchandising/Servicios |       | Cantidad | Importe Total |  |  |  |  |
| P02                                         | TEXTOS | 100201000097   | B01 NAV. ELEMENTARY            | 25.00 | 1        | 25.00         |  |  |  |  |
|                                             |        |                |                                |       |          |               |  |  |  |  |

 Nueva Transacción
 Declaro que he leido y aceptado los Términos y Condiciones.
 Realizar Pago

 6
 5. Presiona en REALIZAR PAGO.
 5. Presiona en REALIZAR PAGO.

DESDE CAMPUS

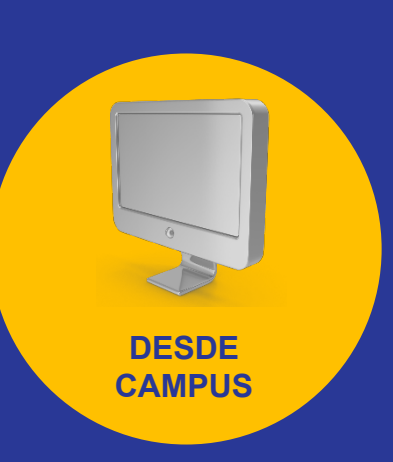

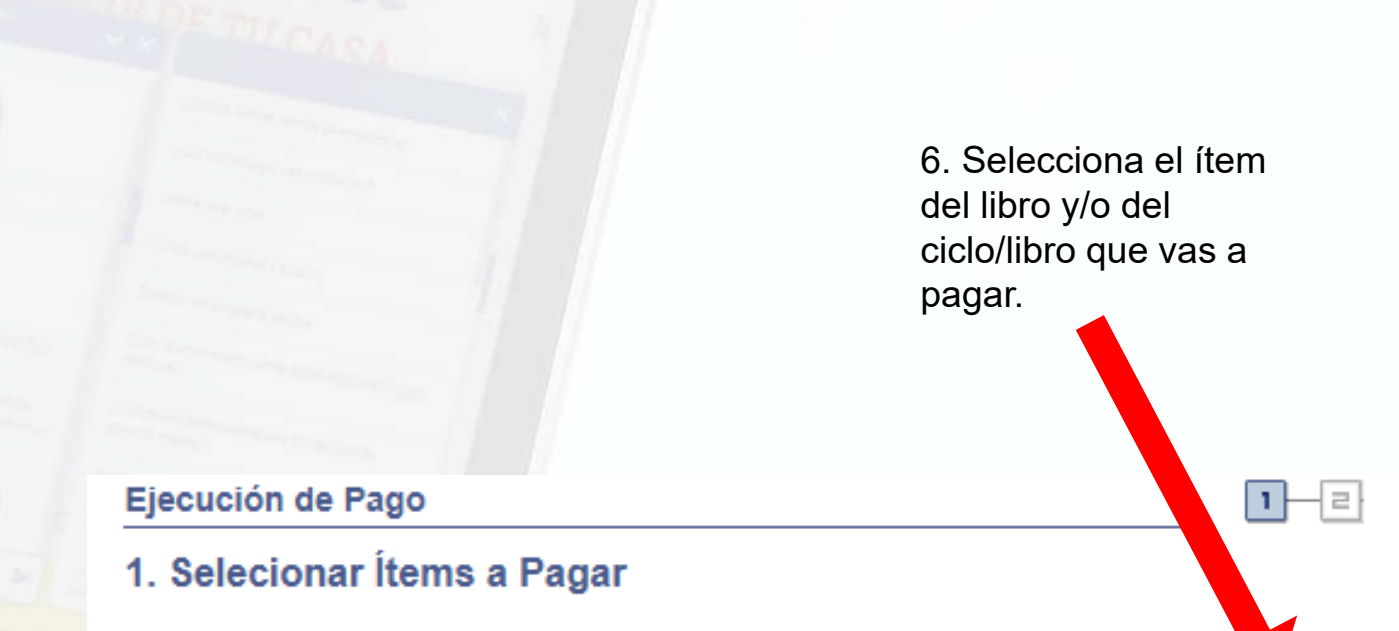

| Británico - Soles                      |               |               |        |             |  |  |  |  |  |  |
|----------------------------------------|---------------|---------------|--------|-------------|--|--|--|--|--|--|
| Descripción Ítem                       | Ciclo Lectivo | Saldo a Pagar | Moneda | Seleccionar |  |  |  |  |  |  |
| B01 NAV. ELEMENTARY                    | Año 2025      | 25.00         | Sol    |             |  |  |  |  |  |  |
| DRCHO ENSEÑANZA ONLINE DIARIO<br>- B01 | Año 2025      | 280.00        | Sol    |             |  |  |  |  |  |  |
| Total                                  |               | 305.00        |        |             |  |  |  |  |  |  |

La moneda utilizada es Sol.

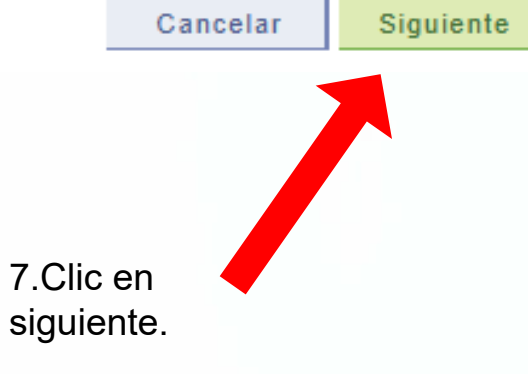

# PAGO Y TRANSACCIONES FINALES

# DESDE CAMPUS

#### Ejecución de Pago

## 2. Seleccionar Método de Pago

Pago Con: Seleccione el Método Pago

8. Elige tu método de pago:
Tarjeta de crédito/débito Visa/Mastercard
o a través de un banco afiliado.

Anterior

9. Si decides pagar en un banco afiliado, luego de presionar
"Generar Ticket" te daremos un código que deberás ingresar o
Ilevar a la plataforma de pago del banco (o la de yape).

 $\mathbf{v}$ 

Anterior Generar Ticket

**>BCP>** 

**BBVA** Continental

Interbank

#### jListo!

Tu servicio o producto será procesado cuando hayas realizado el pago de tu ticket en tu banca por internet o agente del Banco de Crédito, BBVA Continental o Interbank.

> Número de Ticket 001174487

10. Recibirás un código similar a este. Recuerda que solo tendrás un máximo de 6 horas para efectuar el pago.

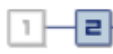

# ¿CÓMO RECIBIRÉ MI LIBRO FÍSICO?

Los únicos proveedores de los libros que utilizamos en el BRITÁNICO son nuestra institución y la plataforma de la librería internacional SBS, puesto que son adaptados a nuestras necesidades.

Si compras tu libro en otro lugar, estarás adquiriendo un libro distinto al que se utiliza en clase.

# **RECOJO EN CENTRO**

Inmediatamente luego de realizada la compra del libro desde nuestra web (campus/Oracle), puedes recogerlo en el centro de enseñanza que elegiste presentando el DNI del alumno en formato físico o digital.

✓ Arequipa (ciudad). Ernesto Novoa 410, Umacollo.
✓ Camacho. Av. Javier Prado Este 4661.
✓ Comas. Mallplaza Comas – Av. Los Ángeles 602, 6to piso
✓ Los Jardines. Av. Alfredo Mendiola 1200.
✓ Pueblo Libre. Av. Bolívar 598.
✓ San Borja. Av. Javier Prado Este 2726.
✓ San Miguel. Av. La Marina 2554.
✓ San Juan de Lurigancho. Av. Próceres de la Independencia 1531.
✓ Surco. Av. Caminos del Inca. 3581.
✓ Trujillo. Av. América Oeste 750 (Mall Plaza)
✓ Lima. Jr. Camaná 787
✓ Miraflores. Malecón Balta 740
✓ Santa Anita. Av. Los Ruiseñores 215
✓ San Isidro. Av. Arequipa 3495

### HORARIO DE ATENCIÓN:

Lunes a viernes de 7am a 8pm *Lima atiende de lunes a viernes de 12:45 a 8pm.* Sábados de 8am a 6pm (*Lima no atiende sábados*).

# **RECOJO EN SBS**

También puedes adquirir tu libro presionando aquí y tendrás la opción de recogerlo en cualquiera de las oficinas de SBS o solicitar delivery (a nivel nacional), con un costo adicional.

|                                                       | I Nuistras itereras III. Ma pedidas 🗇 Pregunitas frecuentas                                                                                                    |
|-------------------------------------------------------|----------------------------------------------------------------------------------------------------|
| SBS librería                                          | 1 Institucional Mi cuento Mi cuento                                                                                                    |
| Incle 3 M institución 3 Británice                     |                                                                                                    |
| Británico                                             |                                                                                                    |
| Elige tu nivel: Selecciona nivel 🗸 Selecciona curso 🗸 | Ordenor por Más relevantes 🗸 📰                                                                                                    |
| 14 items                                              |                                                                                                    |
| English<br>Code                                       | Review<br>Navigate<br>New York States<br>New York States<br>New York State |

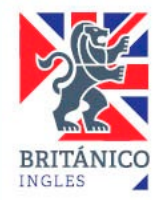

# ¿Cómo accederé a la versión virtual de mi libro?

- Si realizaste la compra de tu libro a través del BRITÁNICO (para recogerlo en un centro de enseñanza) y el libro cuenta con una versión virtual, por favor consulta con tu profesor el primer día de clases o escribe a <u>soporteonline@britanico.edu.pe</u> solicitando la información de acceso.
- Si realizaste la compra de tu libro por la plataforma virtual de SBS, al siguiente día de la compra (dependiendo del libro), recibirás un correo informativo sobre el acceso.

Para cualquier consulta adicional sobre este acceso, recuerda que puedes escribir a <u>soporteonline@britanico.edu.pe</u>

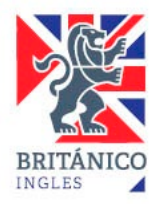